Configuración de un Concentrador VPN 5000 de Cisco con autenticación externa en un servidor IAS RADIUS de Microsoft Windows 2000.

## Contenido

Introducción Prerequisites Requirements Componentes Utilizados Convenciones Configuración del concentrador VPN 5000 de Cisco Configuración del servidor RADIUS IAS de Microsoft Windows 2000 Verificar el resultado Configure el cliente VPN "Registros del concentrador" Troubleshoot Información Relacionada

# **Introducción**

Este documento describe los procedimientos utilizados para configurar un Cisco VPN 5000 Concentrator con autenticación externa a un Microsoft Windows 2000 Internet Authentication Server (IAS) con RADIUS.

**Nota:** El protocolo de autenticación por desafío mutuo (CHAP) no funciona. Utilice solamente el protocolo de autenticación de contraseña (PAP). Consulte Cisco bug ID <u>CSCdt96941</u> (<u>sólo</u> clientes registrados) para obtener más detalles.

### **Prerequisites**

### **Requirements**

No hay requisitos específicos para este documento.

### **Componentes Utilizados**

La información de este documento se basa en esta versión del software:

• Software del concentrador VPN 5000 de Cisco versión 6.0.16.0001

The information in this document was created from the devices in a specific lab environment. All of

the devices used in this document started with a cleared (default) configuration. If your network is live, make sure that you understand the potential impact of any command.

#### **Convenciones**

For more information on document conventions, refer to the Cisco Technical Tips Conventions.

# Configuración del concentrador VPN 5000 de Cisco

| VPN5001_4B9CBA80                                                                                                    |                                                                                                    |  |  |
|----------------------------------------------------------------------------------------------------|----------------------------------------------------------------------------------------------------|--|--|
| VPN5001_4B9CBA80> <b>show con</b><br>Enter Password:                                                                                             | fig                                                                                                   |  |  |
| Edited Configuration not P                                                                                                    | resent, using Running                                                                                 |  |  |
| [ General ]<br>EthernetAddress =<br>DeviceType =<br>ConfiguredOn =<br>ConfiguredFrom =<br>EnablePassword =<br>Password =                         | 00:02:4b:9c:ba:80<br>VPN 5001 Concentrator<br>Timeserver not configured<br>Command Line, from Console |  |  |
| [ IP Ethernet 0 ]<br>Mode =<br>SubnetMask =<br>IPAddress =<br>[ IP Ethernet 1 ]                                                                  | Routed<br>255.255.255.0<br>172.18.124.223                                                             |  |  |
| Mode =                                                                                                    | Off                                                                                                   |  |  |
| [ IKE Policy ]<br>Protection =                                                                                                    | MD5_DES_G1                                                                                            |  |  |
| [ VPN Group "rtp-group" ]<br>BindTo =<br>Transform =<br>LocalIPNet =<br>MaxConnections =<br>IPNet =                                              | <pre>"ethernet0" esp(md5,des) 10.1.1.0/24 10 0.0.0.0/0</pre>                                          |  |  |
| <pre>[ RADIUS ] BindTo = ChallengeType = PAPAuthSecret = PrimAddress = Secret = UseChap16 = Authentication = [ Logging ] Level = Enabled =</pre> | "ethernet0"<br>PAP<br>"pappassword"<br>"172.18.124.108"<br>"radiuspassword"<br>Off<br>On<br>7<br>On   |  |  |
| Configuration size is 1065<br>VPN5001_4B9CBA80#                                                                                                  | out of 65500 bytes.                                                                                   |  |  |

# Configuración del servidor RADIUS IAS de Microsoft Windows 2000

Estos pasos le guiarán a través de una simple configuración del servidor IAS RADIUS de Microsoft Windows 2000.

1. En las propiedades de Microsoft Windows 2000 IAS, seleccione **Clientes** y cree un nuevo cliente.En este ejemplo, se crea una entrada denominada VPN5000. La dirección IP del Cisco VPN 5000 Concentrator es 172.18.124.223. En el cuadro desplegable Cliente-Proveedor, seleccione **Cisco**. El secreto compartido es el secreto en la sección [ RADIUS ] de la configuración del concentrador

| Settings                 |             |                |                 |      |
|--------------------------|-------------|----------------|-----------------|------|
| Friendly name for client | :           |                |                 |      |
| VPN5000                  |             |                |                 |      |
| Client address           |             |                |                 |      |
| Address (IP or DNS)      | :           |                |                 |      |
| 172.18.124.223           |             |                |                 |      |
|                          |             |                |                 |      |
| Verify                   |             |                |                 |      |
|                          |             |                |                 |      |
| Client-Vendor:           | Cisco       |                |                 |      |
| 🔲 Client must always     | send the si | gnature attrib | ute in the requ | iest |
| Shared secret:           |             | *****          |                 |      |
| Sharea seciel.           |             | J              |                 |      |
| Confirm shared secret:   |             | *****          |                 |      |
|                          |             |                |                 |      |
|                          |             |                |                 |      |
|                          |             |                |                 | 1    |
|                          |             | ОК             | Cancel          | Appl |

2. Bajo las propiedades de la política de acceso remoto, seleccione **Conceder permiso de acceso remoto** en la sección "Si un usuario coincide con las condiciones" y luego haga clic

| olicy name:     | Allow acce         | ess if dial-in p                                                                                               | ermission is  | enabled                                  |
|-----------------|--------------------|----------------------------------------------------------------------------------------------------|---------------|------------------------------------------|
| necifu the conr | litions to match:  |                                                                                                    |               |                                          |
| ay-And-Time-F   | Restrictions match | es ''Sun 00:0                                                                                                  | 0-24:00; Mo   | n 00:00-24:00                            |
|                 |                    |                                                                                                    |               |                                          |
|                 |                    |                                                                                                    |               |                                          |
|                 | 1                  |                                                                                                    |               | an an an an an an an an an an an an an a |
| <u>u</u>        |                    |                                                                                                    |               |                                          |
| Add             | Remove             | Edit                                                                                                    |               |                                          |
|                 |                    |                                                                                                    |               |                                          |
| Combood         |                    |                                                                                                    |               |                                          |
| Grant rem       | ote access permis  | sion                                                                                                    |               |                                          |
| C Deny remo     | ote access permis  | sion                                                                                                    |               |                                          |
|                 | II be granted with | the profile yo                                                                                                 | u specify, ur | nless access                             |
| Access wi       |                    | the second second second second second second second second second second second second second second second s |               |                                          |

en Editar perfil.

3. Haga clic en la ficha Authentication (Autenticación) y asegúrese de que sólo **esté** seleccionada la autenticación no cifrada (PAP,

| Cole D | al-in Profile                           |                            |                        |
|--------|-----------------------------------------|----------------------------|------------------------|
|        | Dial-in Constraints                     | IP                         | Multilink              |
|        | Authentication                          | Encryption                 | Advanced               |
| Cł     | neck the authentication n               | nethods which are allowe   | d for this connection. |
| П      | Extensible Authentica                   | ation Protocol             |                        |
| -      | Select the EAP type whic                | h is acceptable for this p | olicy.                 |
|        | MD5-Challenge                           | j                          | Configure              |
| I      | <ul> <li>Unencrypted Authent</li> </ul> | ication (PAP, SPAP)        |                        |
| I      | Jnauthenticated Access                  |                            |                        |
|        |                                         |                            |                        |

4. Seleccione la pestaña Advanced, haga clic en Add y seleccione Vendor-Specific.

| Dial-in Constraints          |               | IP Multiink                    | Order                     |                                                     |
|------------------------------|---------------|--------------------------------|---------------------------|-----------------------------------------------------|
| Authentication               | Enciy         | ption Advanced                 | 1    1                    |                                                     |
|                              |               |                                |                           |                                                     |
| pecify additional connection | on attributes | to be returned to the Remote   |                           |                                                     |
| vccess Server.               |               | dd Attributes                  |                           |                                                     |
| arameters:                   |               |                                |                           |                                                     |
| Name                         | Venda         | To add an attribute to the Pro | file, select the attribut | e and click Add                                     |
| rigino                       | Terioo        |                                |                           |                                                     |
|                              |               | RADIUS attributes:             |                           |                                                     |
|                              |               | Name                           | Vendor                    | Description                                         |
|                              |               | Reply-Message                  | RADIUS Standard           | Message to be displayed to user when authenticati   |
|                              |               | Service-Type                   | RADIUS Standard           | Type of service user has requested                  |
|                              |               | Tunnel-Assignment-ID           | RADIUS Standard           | Tunnel to which a session is to be assigned         |
|                              |               | Tunnel-Client-Auth-ID          | RADIUS Standard           | Name used by the tunnel initiator during the authen |
|                              |               | Tunnel-Client-Endpt            | RADIUS Standard           | IP address of the initiator end of the tunnel       |
|                              |               | Tunnel-Medium-Type             | RADIUS Standard           | Transport medium to use when creating a tunnel fo   |
|                              |               | Tunnel-Password                | RADIUS Standard           | Password for authenticating to a remote server      |
|                              |               | Tunnel-Preference              | RADIUS Standard           | Relative preference assigned to each tunnel when    |
| ( <u>)</u>                   |               | Tunnel-Pvt-Group-ID            | RADIUS Standard           | Group ID for a particular tunneled session          |
|                              |               | Tunnel-Server-Auth-ID          | RADIUS Standard           | Name used by the tunnel terminator during the auth  |
| Add., Remov                  | ve            | Tunnel-Server-Endpt            | RADIUS Standard           | IP address of the server end of the tunnel          |
|                              |               | Tunnel-Type                    | RADIUS Standard           | Tunneling protocols to be used                      |
|                              |               | Vendor-Specific                | RADIUS Standard           | Used to support proprietary NAS features            |
|                              |               | Lisco-AV-Pair                  | Lisco                     | Cisco AV Pair VSA                                   |
|                              |               | USH-ALLM-Type                  | U.S. Hobolics, I          | Description not available                           |
|                              |               | USH AT Call Input-Filter       | U.S. Hobolics, I          | Description not available                           |
|                              |               | USP AT loave Elba              | U.S. HODOBCS, I           | Description not available                           |
|                              | OK            | USP AT Output Filter           | U.S. HODORCS, I           | Description not available                           |
|                              |               | LICD AT DTMD Incut Files       | U.S. Hobolics, I          | Description not available                           |
|                              | 1             | USH-AT-INT-INDUC-FILLET        | 0.3. h0000cs, I           | Description hot available                           |
|                              |               | •                              |                           |                                                     |
|                              |               |                                |                           |                                                     |
|                              |               |                                |                           |                                                     |
|                              |               |                                |                           | Add Class                                           |

5. En el cuadro de diálogo Información de atributo multivalor para el atributo específico del proveedor, haga clic en Agregar para ir al cuadro de diálogo Información de atributo específico del proveedor. Seleccione Introducir código del proveedor e introduzca 255 en el cuadro adyacente. A continuación, seleccione Yes (Sí). Se ajusta y hace clic en Configurar atributo.

| Aultivalued Attr  | ibute Information | <u>?  ×</u> | Vendor-Specific Attribut                                    | te Information                   | ? X             |
|-------------------|-------------------|-------------|-------------------------------------------------------------|----------------------------------|-----------------|
| Attribute name:   |                   |             | Attribute name:                                             |                                  |                 |
| Vendor-Specific   |                   |             | Vendor-Specific                                             |                                  |                 |
| Attribute number: |                   |             | Specify network access se                                   | erver vendor.                    |                 |
| 26                |                   |             | C Select from list                                          | RADIUS Standard                  | ~               |
| Attribute format: |                   |             | Enter Vendor Code:                                          | 255                              |                 |
| OctetString       |                   |             |                                                             |                                  |                 |
| Attribute values: |                   |             | Specify whether the attribut<br>vendor specific attributes. | te conforms to the RADIUS RFC sp | ecification for |
| Vendor            | Value             | Move Up     | ( Ves It conforms                                           |                                  |                 |
|                   |                   | Move Down   | i i conoma.                                                 |                                  |                 |
|                   |                   | A44         | C No. It does not conform                                   | <b>1</b> .                       |                 |
|                   |                   | All         | Configure Attribute                                         |                                  |                 |
|                   |                   | Bemove      |                                                             |                                  |                 |
|                   |                   | Edit        |                                                             |                                  |                 |
| -                 | -1.X. (S. 1.X.)   |             |                                                             | OK.                              | Cancel          |
|                   |                   |             |                                                             |                                  |                 |
|                   |                   |             |                                                             |                                  |                 |
|                   |                   | OK. Cancel  |                                                             |                                  |                 |
|                   |                   |             |                                                             |                                  |                 |

6. En el cuadro de diálogo Configurar VSA (compatible con RFC), escriba **4** para el número de atributo asignado por el proveedor, escriba **String** para el formato de atributo e introduzca

**rtp-group** (nombre del grupo de VPN en el concentrador Cisco VPN 5000) para el valor de atributo. Haga clic en **Aceptar** y repita el paso

| onfigure ¥SA (RFC compliant)      | ?         |
|-----------------------------------|-----------|
| Vendor-assigned attribute number: |           |
| 4                                 |           |
| Attribute format:                 |           |
| String                            |           |
| Attribute value:                  |           |
| rtp-group                         |           |
|                                   |           |
|                                   |           |
|                                   | OK Cancel |
|                                   |           |

 En el cuadro de diálogo Configurar VSA (compatible con RFC), escriba 4 para el número de atributo asignado por el proveedor, escriba String para el formato de atributo e introduzca cisco123 (el secreto compartido del cliente) para el valor de atributo. Click

| ute format:<br>Ig |  |
|-------------------|--|
| ig<br>No ov       |  |
|                   |  |
| ute value:        |  |
| o123              |  |

8. El atributo Específico del proveedor contiene dos valores (grupo y contraseña de

| Dial-in Constrain                                       | ts I IP                      | ) Multilisk          |
|---------------------------------------------------------|------------------------------|----------------------|
| Authentication                                          | Encryption                   | Advanced             |
| Specify additional cor<br>Access Server.<br>Parameters: | nnection attributes to be re | turned to the Remote |
| Name                                                    | Vendor                       | Value                |
|                                                         |                              |                      |
| •                                                       |                              |                      |

9. En las propiedades de usuario, haga clic en la ficha Marcar y asegúrese de que está seleccionado Control access through Remote Access Policy

| nar Properties                                       |                 | ?        |
|------------------------------------------------------|-----------------|----------|
| General Member Of Profile Dial-in                    |                 |          |
| - Remote Access Permission (Dial-in or VPN)-         |                 |          |
| C Allow access                                       |                 |          |
| C Deny access                                        |                 |          |
| Control access through Remote Access Po              | olicy           |          |
| ☐ Verify Caller-ID:                                  |                 |          |
| Callback Options                                     |                 |          |
| No Callback                                          |                 |          |
| C Set by Caller (Routing and Remote Access           | s Service only) |          |
| C Always Callback to:                                |                 |          |
| Assign a Static IP Address                           | (i )i - i       | <u> </u> |
| Apply Static Routes                                  |                 |          |
| Define routes to enable for this Dial-in connection. | Static Routes   |          |
| 8                                                    |                 |          |
|                                                      |                 |          |

### Verificar el resultado

Esta sección proporciona información que puede utilizar para confirmar que su configuración funciona correctamente.

La herramienta <u>Output Interpreter</u> (sólo para clientes registrados) permite utilizar algunos comandos "show" y ver un análisis del resultado de estos comandos.

- **show radius statistics**—Muestra las estadísticas de paquetes para la comunicación entre el VPN Concentrator y el servidor RADIUS predeterminado identificado por la sección RADIUS.
- show radius config: muestra la configuración actual para los parámetros RADIUS.

Este es el resultado del comando show radius statistics.

| VPN5001_4B9CBA80> <b>show</b> | radius | statistics |  |
|-------------------------------|--------|------------|--|
| RADIUS Stats                  |        |            |  |

| Accounting | Primary | Secondary |
|------------|---------|-----------|
| Requests   | 0       | na        |
| Responses  | 0       | na        |

| Retransmissions     | 0 | na |
|---------------------|---|----|
| Bad Authenticators  | 0 | na |
| Malformed Responses | 0 | na |
| Packets Dropped     | 0 | na |
| Pending Requests    | 0 | na |
| Timeouts            | 0 | na |
| Unknown Types       | 0 | na |

| Authentication      | Primary | Secondary |
|---------------------|---------|-----------|
| Requests            | 3       | na        |
| Accepts             | 3       | na        |
| Rejects             | 0       | na        |
| Challenges          | 0       | na        |
| Retransmissions     | 0       | na        |
| Bad Authenticators  | 0       | na        |
| Malformed Responses | 0       | na        |
| Packets Dropped     | 0       | na        |
| Pending Requests    | 0       | na        |
| Timeouts            | 0       | na        |
| Unknown Types       | 0       | na        |

VPN5001\_4B9CBA80>

#### Este es el resultado del comando show radius config.

| RADIUS      |        | State     | UDP    | CHAP16 | ;          |
|-------------|--------|-----------|--------|--------|------------|
| Authenticat | ion    | On        | 1812   | No     |            |
| Accounting  |        | Off       | 1813   | n/a    |            |
| Secret      |        | 'radiusp  | asswoi | rd '   |            |
| Server      | IP add | lress     | Atte   | empts  | AcctSecret |
| Primary     | 172.18 | 8.124.108 | 3      | 5      | n/a        |
| Secondary   | Off    |           |        |        |            |

## Configure el cliente VPN

Este procedimiento le guía a través de la configuración del VPN Client.

 En el cuadro de diálogo VPN Client, seleccione la ficha Configuration. A continuación, en el cuadro de diálogo Solicitud de cliente VPN para secreto, introduzca el secreto compartido en el servidor VPN. El secreto compartido de VPN Client es el valor ingresado para la contraseña VPN del atributo 5 en el VPN Concentrator.

| me        | Partner       | Login Method     | Add       |
|-----------|---------------|------------------|-----------|
| omar      | 172.18.124.21 | 5 Manual         |           |
| omar      | 172.18.124.22 | 3 Shared Key     | Remove    |
|           |               |                  | E dit     |
| Login Nam | e: oma        | ar<br>10 101 000 | ОК        |
| VPN Serve | er: 172       | .18.124.223      | Cancel    |
| Shared Se | cret:         |                  |           |
|           |               |                  | Advanced. |
|           |               | 3                |           |

 Después de introducir el secreto compartido, se le solicitará una contraseña y un secreto de autenticación. La contraseña es su contraseña RADIUS para ese usuario, y el secreto de autenticación es el secreto de autenticación PAP en la sección [ RADIUS] de <u>VPN</u> <u>Concentrator</u>.

| rame    | Partner          | Login Method | Add      |
|---------|------------------|--------------|----------|
| omar    | 172.18.124.215   | Manual       |          |
| an omar | 172.18.124.223   | Shared Key   | Remove   |
|         |                  |              | Edit     |
| RADIUS  | Login            |              | ×        |
| Passwo  | ord:             |              | ОК       |
| Authen  | tication Secret: | ]            | Cancel   |
| 2.0     |                  |              |          |
|         |                  |              | Advanced |
|         |                  |              | Advanced |

### "Registros del concentrador"

Notice 4080.11 seconds New IKE connection: [172.18.124.108]:1195:omar Debug 4080.15 seconds Sending RADIUS PAP challenge to omar at 172.18.124.108 4087.52 seconds Received RADIUS PAP response from omar at 172.18.124.108, contacting server Notice 4088.8 seconds VPN 0:3 opened for omar from 172.18.124.108. Debug 4088.8 seconds Client's local broadcast address = 172.18.124.255 Notice 4088.8 seconds User assigned IP address 10.1.1.1 Info 4094.49 seconds Command loop started from 10.1.1.1 on PTY2

### **Troubleshoot**

Actualmente, no hay información específica de troubleshooting disponible para esta configuración.

## Información Relacionada

- Anuncio de fin de venta de los concentradores Serie VPN 5000 de Cisco
- Página de soporte del concentrador VPN 5000 de Cisco

- Página de soporte para Cisco VPN 5000 Client
- Página de soporte de IPSec
- Soporte Técnico Cisco Systems